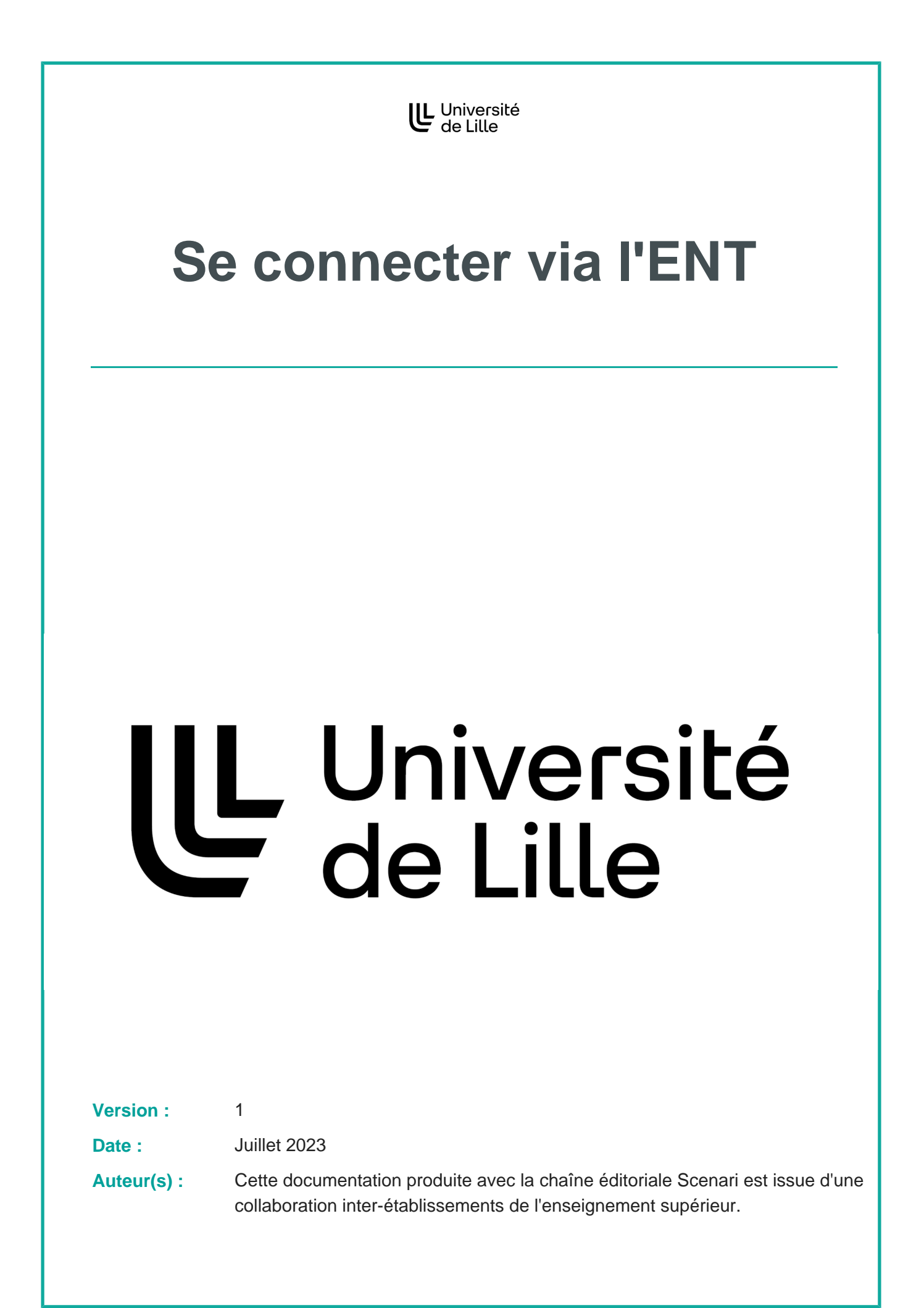

Votre ENT propose différents services numériques, l'un d'entre eux concerne la plate-forme pédagogique de l'établissement (Moodle).

| Conr  | ectez-vous à l'ENT en suivant cette adresse : https://ent.univ-lille.fr/                                                                                                    |
|-------|----------------------------------------------------------------------------------------------------|
| Rens  | eignez vos identifiants de connexion : I login et I mot de passe.                                                                                                    |
|       | Votre login est votre prenom.nom                                                                                                    |
|       | <ul> <li>Votre mot de passe est celui que vous utilisez pour toutes les applications de<br/>l'université</li> </ul>                                                                                                    |
| Une   | fois dans l'ENT, cliquez sur 🔊 Toutes mes applis                                                                                                    |
| Cliqu | ez sur l'onglet <b>()</b> Enseignement & la Recherche puis cliquez sur <b>()</b> Moodl                                                                                                    |
|       | Toutes mes applications                                                                                                    |
|       | Toutes       Assistance informatique       Gestion identité       Messagerie & calendrier       Communication       Documents & projets                                                                                                    |
|       | Toutes       Assistance informatique       Gestion identité       Messagerie & calendrier       Communication       Documents & projets         Mon bureau virtuel       Ma scolarité, mes études       Enseignement & La recherche       Bibliothèques       Scolarité - FTLV                                                                                                    |
|       | Toutes mes applications         Toutes       Assistance informatique         Gestion identité       Messagerie & calendrier       Communication       Documents & projets         Mon bureau virtuel       Ma scolarité, mes études       Enseignement & La recherche       Bibliothèques       Scolarité - FTLV         Ressources Humaines       Immobilier       Décisionnel       Campus & vie pratique       Système d'Information                                                                                                    |
|       | Toutes mes applications          Toutes mes applications         Mon bureau virtuel       Ma scolarité, mes études         Enseignement & La recherche       Bibliothèques       Scolarité - FTLV         Ressources Humaines       Immobilier       Décisionnel       Campus & vie pratique       Système d'Information                                                                                                    |
|       | Toutes mes applications         Toutes Assistance informatique       Gestion identité       Messagerie & calendrier       Communication       Documents & projets         Mon bureau virtuel       Ma scolarité, mes études       Enseignement & La recherche       Bibliothèques       Scolarité - FTLV         Ressources Humaines       Immobilier       Décisionnel       Campus & vie pratique       Système d'Information         Image: A détection du plagiat (accès everne)       Aide à la détection du plagiat (accès everne)       Image: A detection pratique enseignantes       Image: A detection du plagiat (accès everne)       Image: A detection du plagiat (accès everne)       Im |
|       | Toutes mes applications Toutes mes applications Toutes Assistance informatique Gestion identité Messagerie & calendrier Communication Documents & projets Mon bureau virtuel Ma scolarité, mes études Enseignement & La recherche Bibliothèques Scolarité - FTLV Ressources Humaines Immobilier Décisionnel Campus & vie pratique Système d'Information $ \begin{array}{c} \hline                                    $                                                                                                    |

- Moodle formation initiale, pour créer vos espaces de cours, activités et ressources pédagogiques
- Moodle Examens, pour créer et gérer les examens. Pour en savoir plus vous pouvez contacter moodle-exam@univ-lille.fr<sup>[mailto:moodle-exam@univ-lille.fr]</sup>
- Moodle e-formation pro, dédié à la formation continue et l'alternance

Vous pouvez ajouter cette application à votre page d'accueil de l'ENT en cliquant sur l'icône 🛱 . Lors de votre prochaine connexion, l'application Moodle sera disponible sans passer par l'onglet 🕒 Toutes mes applis.

Ì

.....